# Térinformatika és geostatisztika 1-2

Precíziós agrárgazdálkodási szakmérnök/szakember szakirányú továbbképzési szak

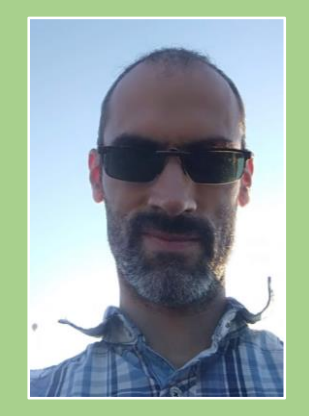

Dr. Tobak Zalán egyetemi adjunktus SZTE TTIK Természeti Földrajzi és Geoinformatikai Tanszék

# QGIS gyakorlatok

3.FEJEZET / 120 PERC

Jelen tananyag a Szegedi Tudományegyetemen készült az Európai Unió támogatásával.

Projekt azonosító: EFOP-3.4.3-16-2016-00014

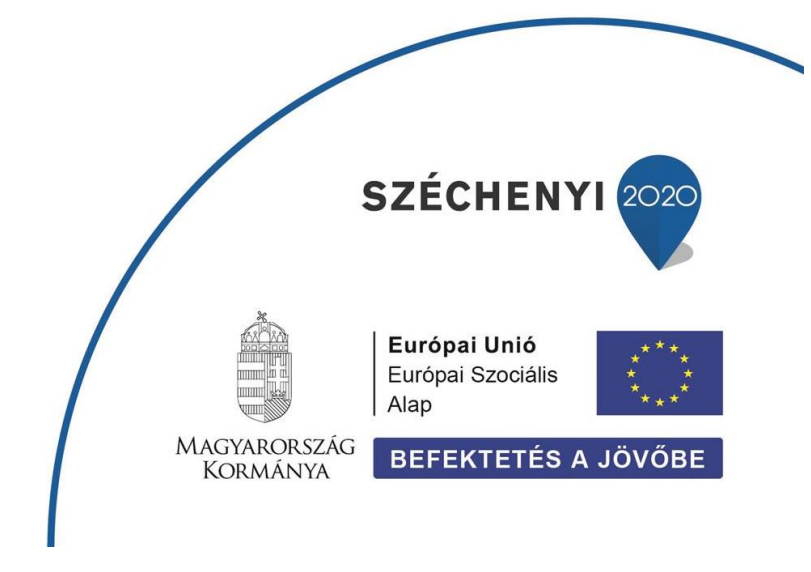

### 3. Fejezet

## Vektoros rétegek stilizálása, szimbólumok szerkesztése Objektumok címkézése

#### Tartalom

| Réteg stílus, objektum szimbolizálás szerkesztése     | 2  |
|-------------------------------------------------------|----|
| Réteg címkézés, objektum attribútumainak feliratozása | 12 |
| Ellenőrző kérdések                                    | 16 |
| Kapcsolódó videóleckék                                | 16 |

- 1. Hozzunk létre egy új alkönyvtárat a saját (*qgis*) mappánkon belül **3\_gyakorlat** néven! Ebbe fogjuk tárolni a gyakorlaton felhasznált és előállított állományokat.
- Hozzunk létre egy új QGIS projektet, majd mentsük el 3\_gyakorlat néven a saját könyvtárunkba! A feladat megoldása során rendszeres időközönként mentsük is a projektet a Projekt → Mentés paranccsal vagy a mentés ikonra kattintva!
- 3. Másoljuk át a *styles.zip*-ből kicsomagolt .*qml* fájlokat az *ESRIDATA\USA* könyvtárba, majd adjuk hozzá a térképünkhöz innen a következőket:
  - USA / CITIES
  - USA / ROADS
  - USA / Rivers
  - USA / LAKES
  - USA / COUNTIES
    - USA / STATES
- 4. Rendezzük a rétegeket úgy, hogy ne takarják ki egymást! (pont-vonal-poligon)
- 5. Nézzük meg az egyes rétegek objektumainak szimbolizálását!

#### Feladat (1)

- A) Mi alapján jelölik különböző szimbólumok a városokat?
- B) Mi alapján jelölik különböző szimbólumok az utakat?
- C) Mi alapján jelölik különböző szimbólumok az USA államait?

RÉTEG STÍLUS, OBJEKTUM SZIMBOLIZÁLÁS SZERKESZTÉSE

- 1. A **CITIES** réteg szimbolizálásának szerkesztéséhez nyissuk meg annak Réteg tulajdonságok dialógus ablakát (*jobb klikk* a réteg nevén, majd *Tulajdonságok* vagy aktív a *CITIES* réteget mellett **Réteg menü → Tulajdonságok...** parancs)!
- 2. Tekintsük át a *Réteg tulajdonságok* ablak felépítését!

A *Réteg tulajdonságok* ablakban számos, az adott réteggel kapcsolatos beállítások érhetők el pl.: megjelenítési beállítások, címkék, mezők stb. Mi most a *Jelrendszer lapon* lévő beállításokkal foglalkozunk.

Láthatjuk, hogy a szimbolizálás típusa **Növekvő**, az ennek alapján képező adatok az adattábla **Pop1990** mezőjéből származnak. **5** különböző **osztály**ba soroltuk a városokat, az alap (rombusz) szimbólum pedig fokozatosan változó piros színárnyalatokat kapott.

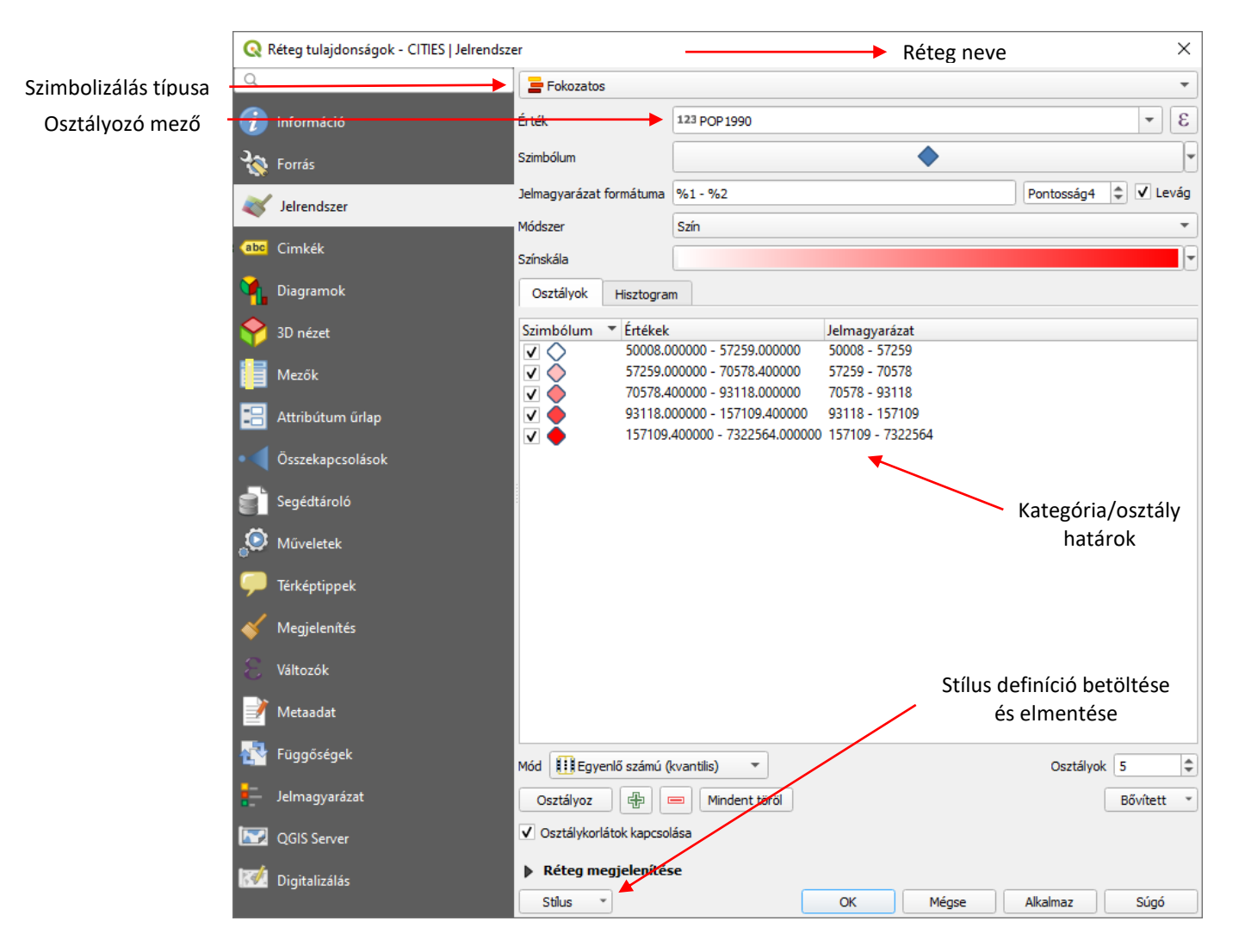

Megjegyzés: A Réteg tulajdonságok ablak Jelrendszer lapja a szimbolizálás típusától függően változó!

Nézzük meg röviden, hogy az egyes szimbolizálási típusok hogyan és milyen célra használhatók:

**Egy szimbólum** (Single Symbol) – A réteg összes objektuma azonos típusú, színű és színű szimbólummal lesz jelölve. Ez a típus akkor lehet hasznos, ha csak azt szeretnénk bemutatni, hogy a téma objektumai hol helyezkednek el.

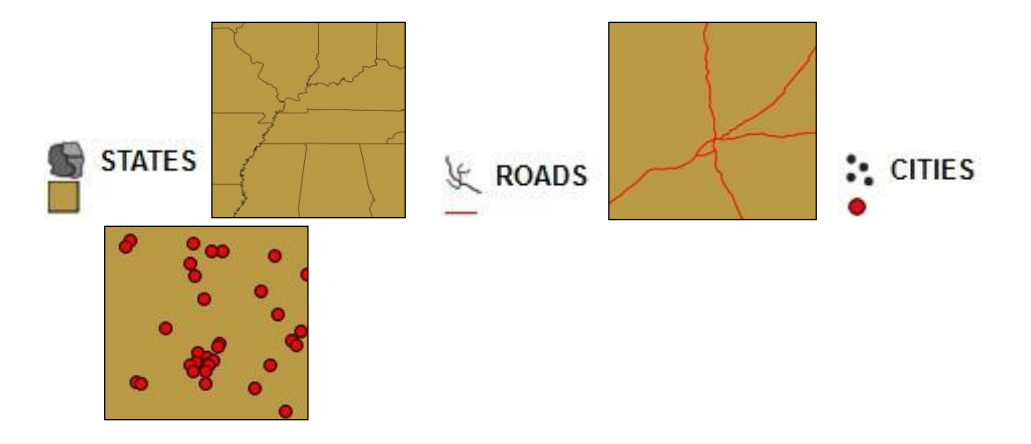

**Fokozatos (szín)** (Graduated Color) – A réteg objektumai azonos típusú szimbólumokkal lesznek ábrázolva, de azok színe különböző lesz egy megadott attribútum értékeinek függvényében. A megjelenítéshez – színátmenetes – színskálákat (Color Ramps) használunk. Mennyiségi (numerikus) attribútumok szemléltetésére használhatjuk (pl. népességszám, terület, GDP, forgalom, stb.)

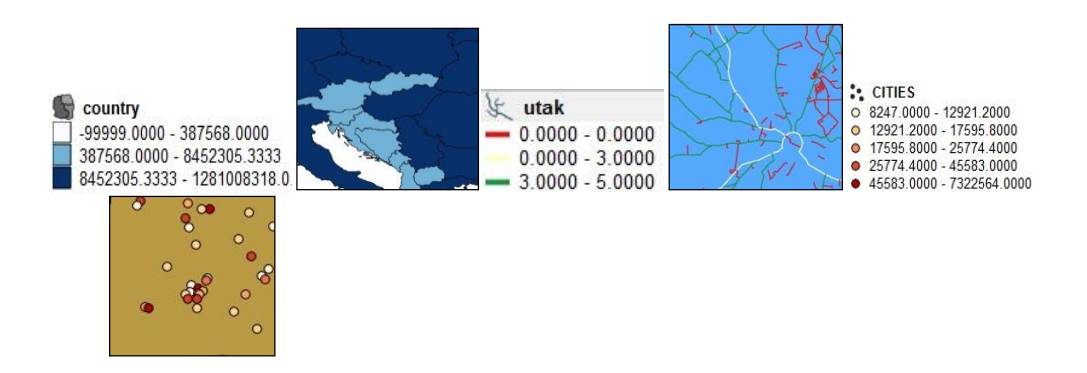

**Fokozatos (méret)** (Graduated Symbol) – A réteg objektumai azonos színű és típusú, de eltérő méretű szimbólummal lesznek ábrázolva egy megadott attribútum értékeinek függvényében. Lehetőség van a különböző méretű szimbólumok egységes színének módosítására is, ám ilyenkor minden egyes szimbólumot egyenként kell formázni. Mennyiségi (numerikus) attribútumok szemléltetésére használhatjuk (pl. népességszám, terület, GDP, forgalom, stb.). Figyelem: poligon típusú rétegekre nem alkalmazható!

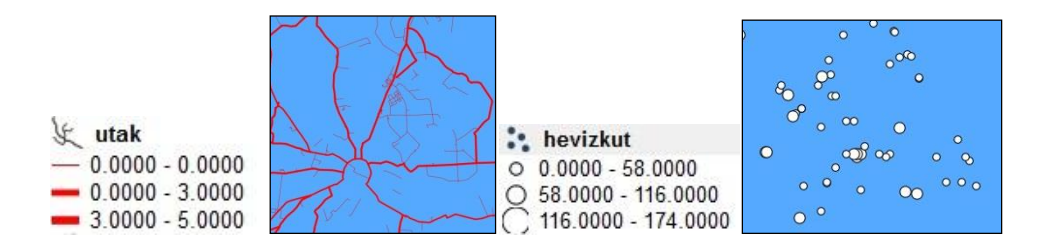

*Kategorizált (Unique Value)* – A téma minden egyedi attribútum értéke egyedi szimbólummal lesz ábrázolva. Ez a legegyszerűbb módja az adatok kategóriák szerinti bemutatásának. Minőségi (ált. szöveges vagy numerikus kódok) attribútumok szemléltetésére használhatjuk (pl. területhasználat, államforma, út típus, pont típus, stb.)

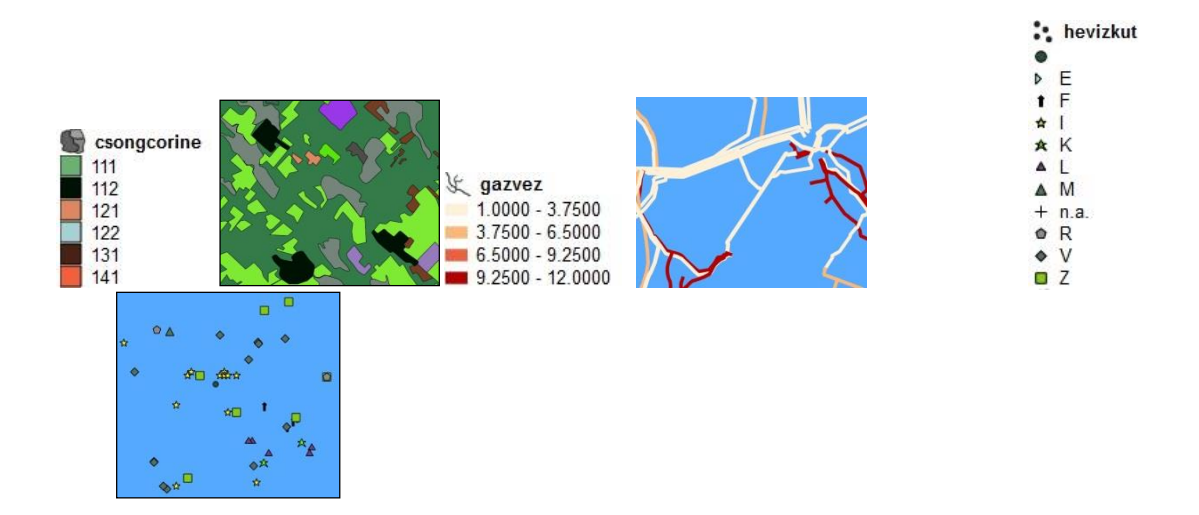

**Diagram** (Chart) – A réteg objektumainak mennyiségi (numerikus) attribútumait az objektumokra helyezett vagy hozzájuk kapcsolt diagramokkal ábrázoljuk. A diagram elemeinek mérete arányos az ábrázolt attribútum értékével. Választhatunk kör- és szövegdiagram, illetve hisztogram közül. Ezzel a módszerrel több attribútum értékét tudjuk egyszerre szemléltetni, egymáshoz hasonlítani. QGIS-ben a Réteg tulajdonságok ablak Diagramok fülén érhető el.

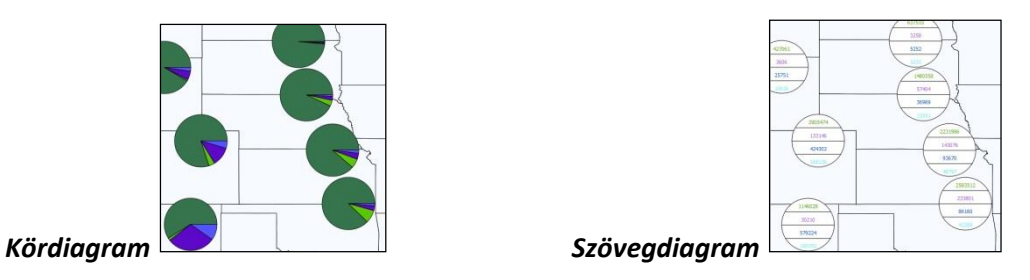

- 3. Változtassuk meg a *CITIES* réteg szimbolizálási tulajdonságait úgy, hogy minden várost azonos szimbólum jelöljön!
  - A Réteg tulajdonságok ablakban válasszuk a Jelrendszer lapot, majd az Egy szimbólum típust! Kattintsunk az OK gombra!

A **Réteg tulajdonságok** ablak helyett használhatjuk a *Rétegstílusok panel*-t is a réteg szimbolizálásának (és címkézésének) módosításához. Ennek megnyitásához kattintsunk a Rétegek panel gombsorában a Rétegstílus panel megnyitása gombra

| Réte     | gstílusok  |               |      |           |                     | ØX           |
|----------|------------|---------------|------|-----------|---------------------|--------------|
| C        | ITIES      |               |      |           |                     | •            |
| ~        | 🛢 Egy sz   | zimbólum      |      |           |                     | •            |
| abc      |            |               |      | - 🔳 Szin  | nbólum              |              |
| <b>🔶</b> |            |               |      | Eg        | gyszerű szimbólum   |              |
| <u>.</u> |            |               |      |           |                     |              |
| ~        | -          |               |      |           |                     |              |
|          |            |               |      |           |                     |              |
|          |            |               |      |           |                     |              |
|          | Egységek   | Millimé       | ter  |           |                     | •            |
|          | Átlátszatl | lanság        |      |           |                     | 100.0 % 🗘    |
|          | Szín       |               |      |           |                     | J            |
|          | Méret      | 4.40000       |      |           |                     | : .          |
|          | Forgatás   | 0.00 °        |      |           |                     | :            |
|          | ় Minde    | en szimbólum  |      |           |                     | ∞ - *        |
|          |            |               |      |           |                     |              |
|          |            |               |      |           |                     |              |
|          |            | •             |      | •         | •                   |              |
|          |            |               |      |           |                     |              |
|          | diam       | ond blue      | diam | ond green | diamond red         |              |
|          | 🔲 🔳 dia    | amond blue    |      |           | Szimbólum mentése   | ■ Bővített - |
|          | u.         | anne blac     |      |           |                     |              |
|          | Réteg      | ) megjeleníte | ése  |           |                     |              |
|          | •          |               |      |           | Folyamatos frissíté | s Alkalmaz   |

A módosítás eredményeképpen a térképen megváltozik a városok megjelenése: minden várost azonos szimbólum jelöli.

- 4. Készítsünk olyan szimbolizálást a városokhoz, melyek a tengerszint feletti magasság szerint 3 osztályba sorolja az objektumokat!
  - Válasszuk a *Fokozatos* típust, melynek értékei az *Elevation* (magasság) oszlopból származzanak!
  - Alap Szimbólum-ként válasszunk kék négyzet alakzatot!
  - A Módszer legördülő listában ezúttal a Méret opciót válasszuk!
  - Adjuk meg a legkisebb és legnagyobb szimbólumok méretét (pl. 1.0 / 3.0)!
  - Az osztályozás módját állítsuk Egyenlő intervallumokra, majd adjuk meg 3-nak az osztályok számát, majd kattintsunk az Osztályoz gombra.

| Rétegs | flusok                               |                                                               | 0 🕱      | Ré | étegs        | tílusok                                    |                                               |                        | 0 🗴        |
|--------|--------------------------------------|---------------------------------------------------------------|----------|----|--------------|--------------------------------------------|-----------------------------------------------|------------------------|------------|
| С. СП  | TIES                                 |                                                               | -        |    | C            | TIES                                       |                                               |                        | -          |
| ~      | Szimbólum beá                        | llítások                                                      |          |    | ~            | are Fokozatos                              |                                               |                        | •          |
| abc    |                                      | Szimbólum                                                     | •        |    | abc          | Érték                                      | 123 ELEVATION                                 |                        | 3 -        |
|        |                                      | Egyszerű szimbólum                                            |          |    | <del>ç</del> | Szimbólum                                  |                                               |                        | -          |
|        |                                      | _                                                             |          |    | Fi I         | Jelmagyarázat formátuma                    | %1-%2                                         | Pontosság0             | Levág      |
|        |                                      |                                                               |          |    |              | Módszer                                    | Méret                                         |                        | *          |
| 5      |                                      |                                                               |          |    |              | Szimbólumméret                             | 1.000000                                      | \$ - 3.000000          | \$         |
|        |                                      | x 0.000000                                                    |          |    |              |                                            | Milliméter                                    |                        | •          |
|        | Eltolás                              | y 0.000000 \$ Milliméter                                      | - €,     |    |              | Osztályok Hisztograd                       | m                                             |                        |            |
|        |                                      | Középen                                                       | T (EL    |    |              | Szimbólum 🔻 Értékek                        | Jelmagyaráz                                   | at                     |            |
|        | Horgony pont                         |                                                               |          | I  |              | ✓ • -99.00 ·                               | - 2263.67 -99 - 2264<br>- 4626 33 2264 - 4626 |                        |            |
|        |                                      | Kozepen                                                       |          | I  |              | 4626.33                                    | - 6989.00 4626 - 6989                         |                        |            |
|        |                                      | $) \bigcirc \triangle \triangle \Leftrightarrow 1 \bigcirc +$ |          | I  |              |                                            |                                               |                        |            |
|        | $+\times$                            | $\rangle \land \square \square \square \square \square$       | €.       | I  |              | Mód Egyenlő interval                       | lumok 👻                                       | Osztályok              | 3          |
|        |                                      | \<br>\                                                        |          | I  |              | Szimmetrikus o                             | sztályozás                                    |                        |            |
|        |                                      | 7                                                             |          | I  |              | Osztályoz 🕀 🕻                              | Mindent töröl                                 |                        | Bővített 🔹 |
|        | <ul> <li>Réteg engedélyez</li> </ul> | és 🚛 📃 Rajzi hatások 🌸                                        | -        |    |              | <ul> <li>Osztálykorlátok kapcso</li> </ul> | lása                                          |                        |            |
|        | •                                    |                                                               | •        |    |              | Réteg megjelenítés                         | se                                            |                        |            |
|        | •                                    | <ul> <li>Folyamatos frissítés</li> </ul>                      | Alkalmaz |    |              | <b>()</b>                                  |                                               | ✓ Folyamatos frissítés | Alkalmaz   |

Megjegyzés: Fokozatos (Graduated) stilizálás esetében a kiválasztott attribútum (Érték mező) értéket alapján a program a réteg objektumait megadott számú osztályba sorolja. Az osztályhatások definiálása többféle módon történhet. A Mód legördülő listában az alábbi lehetőségek közül választhatunk:

- Egyenlő intervallumok (equal interval): ebben az esetben az egyes osztályok "szélessége" kb. megegyező (pl. 0-100 intervallumban 10 osztály: 0-10 | 11-20 | 21-30 ...)
- Egyenlő számú (kvantilis): ebben az esetben az egyes osztályokba sorolt objektumok száma kb. megegyező (pl. 100 objektum 10 osztály esetén 10-10 objektum kerül minden egyes osztályba)
- ...
- Természetes törések (Jenks) (natural breaks): olyan optimalizált osztályozás, mely az osztályokon belül minimalizálja, az osztályok között pedig maximalizálja az objektumok választott attribútumának változatosságát.

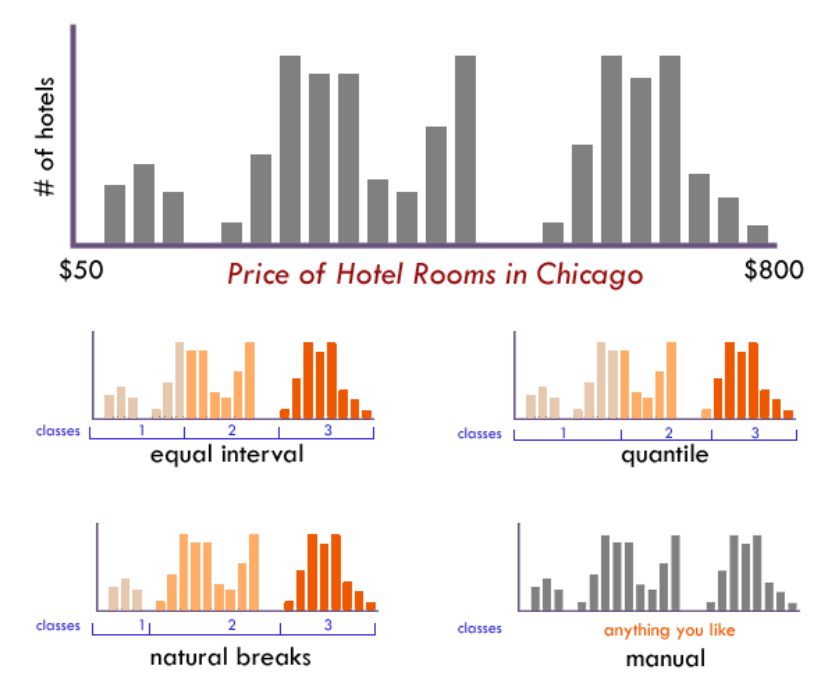

Az osztályhatárok természetesen *manuálisan* is megadható / módosíthatók az Osztályok táblázat Értékek oszlopában. Arra figyeljünk, hogy az így definiált osztályok hézag és átfedés mentesen fedjék le a kívánt intervallumot.

- Kattintsunk az OK gomb(ok)ra a dialógusablakok bezárásához!
   A térképen megváltozik a városok megjelenése: a városokat fekvésük szerint növekvő méretű kék négyzet szimbólumok jelölik.
- 5. Állítsuk be a jelmagyarázatban megjelenő osztály *felirat*okat!
  - Az Osztályok táblázat Jelmagyarázat oszlopába adjuk meg aza alábbi címkéket:
    - Alacsony fekvésű
    - Közepes fekvésű
    - Magas fekvésű

| Osztályok | Hisztogram         |                  |             |
|-----------|--------------------|------------------|-------------|
| Szimbólum | ▼ Értékek          | Jelmagyarázat    |             |
| ✓ ■       | -99.00 - 2263.67   | Alacsony fekvésű |             |
| ✓ ■       | 2263.67 - 4626.33  | Közepes fekvésű  |             |
| ✓ 📕       | 4626.33 - 6989.00  | Magas fekvésű    |             |
|           |                    |                  |             |
| Mód 🔝 Egy | enlő intervallumok | •                | Osztályok 3 |

- 6. Mentsük el a réteg szimbolizálását!
  - A Réteg tulajdonságok ablak bal alsó részén válasszuk a Stílus → Stílus mentés → Mint QGIS QML stílus fájl opciót, majd a saját mappába mentsük el cities\_elev.qml néven a réteg stílusát!

Egy **.qml** kiterjesztésű fájl keletkezik, amelyet a későbbiekben bármikor betölthetünk ehhez a réteghez.

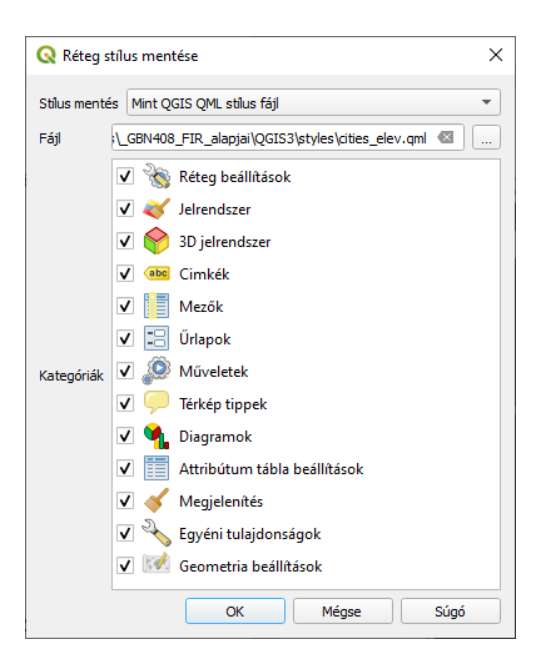

*Megjegyzés*: Ha a réteg nevével megegyező néven (itt: *CITIES*) és azonos könyvtárba mentjük el a *qml* fájlt, akkor a réteg következő megnyitásakor automatikusan ezzel a stílussal jelenik meg. Ha ezt szeretnénk, választhatjuk közvetlenül a *Mentés alapértelmezettként* menüpontot.

Láthatjuk továbbá, hogy qml fájl további réteg tulajdonságok (pl. címkézés) tárolására is alkalmas.

A *qml* fájl mentésére a Rétegek panelben a réteg nevére jobb egérgombbal kattintva is lehetőség van (*Export* → *Mentés QGIS réteg stílus fájlként*)

- 7. Készítsünk olyan szimbolizálást a *COUNTIES* réteghez, amely azonos színnel jelöli az ugyanazon államban található megyéket!
  - A Rétegstílusok panel-en válasszuk ki a COUNTIES réteget, a Kategorizált típust és a STATE\_NAME osztályozó mezőt!
  - A *Színskálánál* válasszuk az *Random colors* (Véletlen színek) opciót.
  - Kattintsunk az Osztályoz gombra!

| Rétegs   | stílusok     |              |                      |                        | 6 X        |
|----------|--------------|--------------|----------------------|------------------------|------------|
| C        | OUNTIES      |              |                      |                        | •          |
| ~        | 불 Kategoriza | ált          |                      |                        | -          |
| abc      | Érték ab     | STATE_NAME   |                      |                        | 3 -        |
|          | Szimbólum    |              |                      |                        | -          |
| n        | Színskála    |              | Rando                | m colors               | Ţ          |
|          | Szimbólum    | ▼ Érték      | Jelmagyarázat        |                        |            |
| <b>S</b> | ✓            | Alabama      | Alabama              |                        |            |
|          | <b>V</b>     | Alaska       | Alaska               |                        |            |
|          | ✓            | Arizona      | Arizona              |                        |            |
|          | ✓            | Arkansas     | Arkansas             |                        |            |
|          | ✓            | Califor      | California           |                        |            |
|          | ✓            | Colorado     | Colorado             |                        |            |
|          | <b>v</b>     | Conne        | Connecticut          |                        |            |
|          | ✓            | Delaware     | Delaware             |                        |            |
|          | ✓            | District     | District of Columbia | а                      |            |
|          | ✓            | Florida      | Florida              |                        |            |
|          | ✓            | Georgia      | Georgia              |                        |            |
|          | <b>v</b>     | Hawaii       | Hawaii               |                        |            |
|          | ✓            | Idaho        | ldaho                |                        |            |
|          | ✓            | Illinois     | Illinois             |                        |            |
|          | ✓            | Indiana      | Indiana              |                        |            |
|          | ✓            | lowa         | lowa                 |                        | Ŧ          |
|          | Osztályoz    | -            | Mindent töröl        |                        | Bővített * |
|          | Réteg me     | egjelenítése |                      |                        |            |
|          | <b>()</b>    |              |                      | ✔ Folyamatos frissítés | Alkalmaz   |

- Mentsük el a szimbolizálást a saját könyvtárunkba counties\_st.qml néven!
- 8. Változtassuk meg a *LAKES* réteg szimbólumait úgy, hogy a tavakat *sötétkék* alapon *világoskék csíkozású kitöltés és vastag piros körvonal* jelölje <sup>(2)</sup> ! Minden tó ugyanazt a szimbólumot kapja!
  - A Rétegstílusok panel-en válasszuk ki a LAKES réteget és az Egy szimbólum típus! Mivel a fenti szimbólum nem található meg a választható listában ezért nekünk kell létrehoznunk.
  - Egy új szimbólumot fogunk létrehozni, amely két, egymásra helyezett szimbólum rétegből áll. A szimbólum réteg típust hagyjuk alapértelmezetten (Egyszerű kitöltés)!

- A sim jelre kattintva adjunk hozzá egy új szimbólum réteget a meglévőhöz!
- A felső szimbólumra (Egyszerű kitöltés) kattintva állítsuk be a Kitöltés szín-t (világoskék), a Kitöltés stílus-t (vízszintes), valamint Körvonalszín-t (piros), a Körvonal stílus-t (Folytonos vonal) és a Körvonal szélesség-et (1 mm).
- Az alsó szimbólumon (Egyszerű kitöltés) állítsuk be a Kitöltés szín-t (sötétkék), a Kitöltési stílus-t (tömör) és a Körvonal stílus-t (Nincs toll)!
  - Rétegstílusok ØX Rétegstílusok ØX AKES Ŧ 불 Egy szimbólum 😻 📱 Egy szimbólum Ŧ 2 Ŧ - 🗖 Kitöltés Kitöltés -♣ 🔺 Egyszerű kitöltés Egyszerű kitöltés - -- -6 Szimbólum réteg típus Egyszerű kitöltés Szimbólum réteg típus Egyszerű kitöltés Kitöltés szín Kitöltés szín Kitöltés stílus Kitöltés stílus Tömör Körvonalszín Körvonalszín Körvonal szélesség 1.000000 @ 🗘 Milliméter Körvonal szélesség 0.260000 @ 🗘 Milliméter Körvonal stílus Körvonal stílus - Folytonos vonal Nincs toll Összekötés stílus 🛛 🖣 Levágott Összekötés stílus 🛛 🖣 Levágott x 0.000000 ‡ x 0.000000 ‡ Milliméter Milliméter Eltolás Eltolás y 0.000000 ‡ v 0.000000 ‡ Réteg engedélyezés (=, 🗆 Rajzi hatások 🔺 🗸 Réteg engedélyezés 🛛 🗐 🗆 Rajzi hatások 🚿 Réteg megjelenítése Réteg megjelenítése ✓ Folvamatos frissítés Alkalmaz ✓ Folyamatos frissítés Alkalmaz e l
- Mentsük el a szimbolizálást a saját könyvtárunkba lakes\_uj.qml néven!

#### Feladat (2)

Készítsük el a következő szimbolizálásokat az ESRIDATA állományokra, majd mentsük el őket a megadott néven!

- A) Jelöljük az USA városokat (CITIES) típusuk (*Type*) szerint más-más színű és/vagy alakú szimbólummal! (cities\_type.qml)
- B) Jelöljük az összes USA utat (ROADS) azonos vastagságú (2) kék vonallal! (roads\_blue.qml)
- C) Próbáljuk ki a *Diagramok* megjelenítését az USA *COUNTIES* és az USA *CITIES* rétegre!
  - a. Készítsünk pl. *szövegdiagram*ot az egyes megyékre (COUNTIES) a fehér (*white*), a fekete (*black*) és a spanyolajkú (*hispanic*) lakosság arányából! (**counties\_nat.qml**)

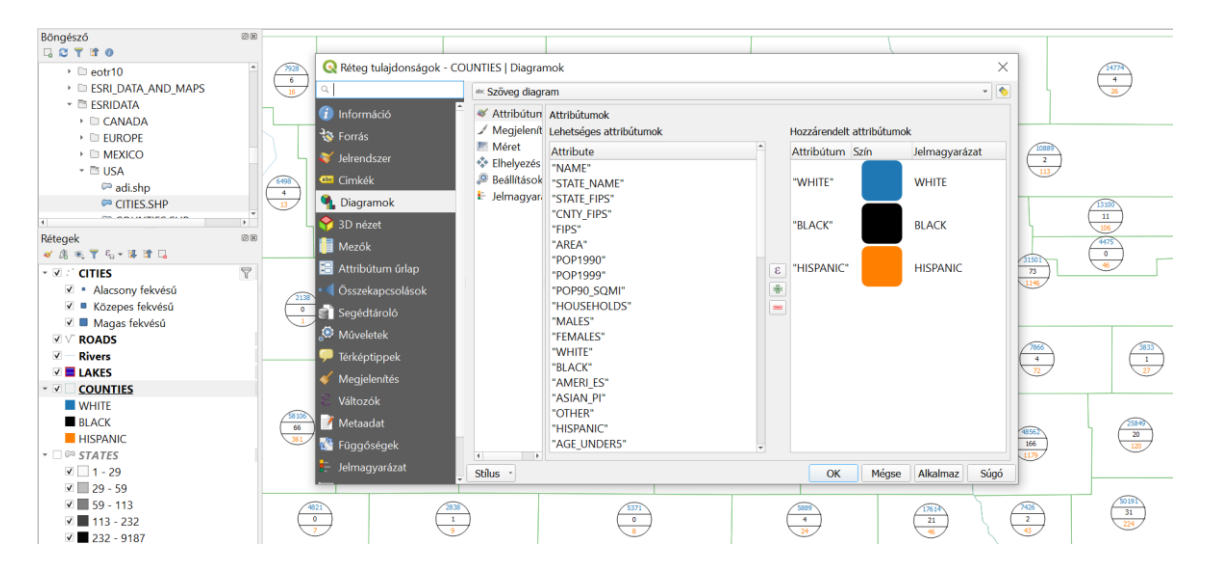

b. Készítsünk kördiagramot a városokhoz (CITIES) a népesség korcsoport (Age\_under5, Age\_5\_17, Age\_18\_64, Age\_65\_up) szerinti megoszlásának szemléltetésére! (cities\_age.qml)

| Böngésző                                                                                         | 2 10                     |                                                                            |                                            |   |                        |               |            |
|--------------------------------------------------------------------------------------------------|--------------------------|----------------------------------------------------------------------------|--------------------------------------------|---|------------------------|---------------|------------|
| <ul> <li>▶ □ eotr10</li> <li>▶ □ ESRI_DATA_AND_M</li> </ul>                                      | Réteg tulajdonságok - Cl | TES   Diagramok                                                            |                                            |   |                        | ×             |            |
| * 🖻 ESRIDATA                                                                                     | ٩                        | 💎 Kördiagram                                                               |                                            |   |                        | -             |            |
| <ul> <li>CANADA</li> <li>EUROPE</li> <li>MEXICO</li> </ul>                                       | 🕡 Információ             | <ul> <li>Attribútumok</li> <li>Megjelenítés</li> </ul>                     | Attribútumok<br>Lehetséges attribútumok    |   | Hozzárendelt attribútu | imok          |            |
| 🗝 🖻 USA                                                                                          | 🕺 leirendszer            | Méret                                                                      | Attribute                                  | * | Attribútum Szín        | Jelmagyarázat |            |
| CITIES.SHP                                                                                       | Cimkék                   | <ul> <li>Elhelyezes</li> <li>Beállítások</li> <li>Jelmagyarázat</li> </ul> | "CITY_FIPS"<br>"CITY_NAME"<br>"STATE_FIPS" |   | "AGE_UN                | AGE_UNDER5    | <          |
| Rétegek<br>≪ ⓓ ☜, ❣ ⅔, ☞ 豏 ☎ ⊑                                                                   | Subgramer<br>SD nézet    |                                                                            | "STATE_NAME"<br>"STATE_CITY"<br>"TYPE"     |   | "AGE_5_17"             | AGE_5_17      |            |
| <ul> <li>✓ : <u>CITIES</u></li> <li>✓ • Alacsony fekvésű</li> <li>✓ • Közenes fekvésű</li> </ul> | Attribútum úrlap         |                                                                            | "CAPITAL"<br>"ELEVATION"<br>"POP1990"      | 3 | "AGE_18                | AGE_18_64     |            |
| <ul> <li>✓ ■ Magas fekvésű</li> <li>■ AGE_UNDER5</li> <li>■ AGE_E 17</li> </ul>                  | Segédtároló              |                                                                            | "HOUSEHOLDS"<br>"MALES"                    | - | "AGE_65                | AGE_65_UP     |            |
| AGE_5_17<br>AGE_18_64<br>AGE_65_UP                                                               | - Térképtippek           |                                                                            | "WHITE"<br>"BLACK"                         |   |                        |               |            |
| ✓ ✓ ROADS                                                                                        | Megjelenítés             |                                                                            | "AMERI_ES"                                 |   |                        |               |            |
| Rivers                                                                                           | 8 Változók               |                                                                            | "ASIAN_PI"                                 |   |                        |               | <b>~</b> ) |
| 🗹 🗖 LAKES                                                                                        | 📝 Metaadat               |                                                                            | "HISPANIC"                                 | * |                        |               |            |
| COUNTIES     WHITE                                                                               | 🔮 Függőségek             | Stílus -                                                                   |                                            |   | OK Mégse               | Alkalmaz Súgó |            |
|                                                                                                  |                          |                                                                            |                                            |   |                        |               |            |

- D) Készítsünk tematikus térképet az WORLD mappában található Country állományt felhasználva, amely az országokat népességük (POP\_CNTRY) szerint 6 osztályba sorolva (kb. azonos számú objektum osztályonként), zöld színárnyalatokkal ábrázolja. (country\_pop.qml)
- E) Készítsünk *"vasút szimbólumot"* a mexikói utak (ROADS) réteghez. A szimbólumnak kettő szimbólum rétegből kell felépülnie (**vasut.qml**)!
- F) Az ESRIDATA mappában található állományokat felhasználva gyakoroljuk tovább a vektoros rétegek szimbolizálását.
- Zárjuk be az QGIS programot a **Projekt →Kilépés a QGIS-ből** parancsot választva!

#### RÉTEG CÍMKÉZÉS, OBJEKTUM ATTRIBÚTUMAINAK FELIRATOZÁSA

Folytassuk a vektoros rétegeken található objektumok *címkézés*ével. A címkék (*label*) olyan szöveges elemek a térképen, melyek egy-egy térképi réteghez kapcsolódnak, tartalmuk az attribútum táblából származik, elhelyezési pozíciójukat pedig a program számítja.

A címkézési paraméterek az adott réteg *Réteg tulajdonságok* (*Címkék* lap) ablakában, valamint a *Rétegstílusok panel*-en (*Címkék* lap) egyaránt definiálhatók.

Az alábbiakban a címkézést USA\STATES rétegen fogjuk szemléltetni. . Az USA államait és nagyobb településeit feliratok hozzáadásával ábrázoljuk.

- 1. Ahhoz, hogy a településnév feliratok jól látszódjanak a térképen, egy halványabb színű alaprétegre van szükségünk. Állítsunk be ilyen stílust a *STATES* réteghez.
- 2. A *Rétegstílusok panel*-en válasszuk ki a *STATE* réteget, majd a Címkék lapon a legördülő listából az *Egyszerű címkék* módszert és adjuk meg ennek paramétereit:
  - Válasszuk a STATE\_NAME mezőt az Érték listából (azaz az államok nevét jelenítsük meg címkeként)!
  - Állítsunk be tetszőleges *betűtípus*t, *méret*et és *szín*t a Szöveg fülön.
  - Adjunk 1 mm-es Övezetet a szövegek köré az Övezet fülön.
  - Figyeljük meg, hogyan változnak a beállítások hatására a térképen megjelenő címkék (államnevek)!

|                                                                                                    | Rétegstilusok   STATES    Egyszerű címkék    Érték   STATE_NAME                                                                                                    | × 9<br>•<br>3 •  |
|----------------------------------------------------------------------------------------------------|----------------------------------------------------------------------------------------------------|------------------|
| Ainnesota<br>Wisconsin ut<br>Michigan<br>New York<br>Othio<br>Pennsylvania<br>Othio<br>Pennsylvania<br>A New Jersey | Szöveg<br>Betűkészlet Calibri<br>Stílus Regular<br>A A A A A A A A A A A A A A A A A A A                                                                                                     |                  |
| Arkansas<br>Arkansas<br>Alabama<br>Mississippi<br>Louisiana<br>Fiorida                                              | Atlatszatlanság                                                                                                    |                  |
|                                                                                                    | Image: Second strain strain strai | itese<br>Ikalmaz |

- 3. Jelenítsük meg az államnevek alatt a népesség számát is!
  - A Rétegstílusok panel-en (STATE réteg, Címkék lap, Egyszerű címkék módszer) módosítsuk az Érték mezőt a sor végén található <sup>E</sup> gombra kattintva.

• Állítsunk össze az alábbi kifejezést:

| Kifejezés       Függvény szerkesztő         = + - / * ^ II ( ) '\n'               Értékek megjelenítése          "STATE_NAME"    '\n'    "POP1999"    ' fő'        Mezők és értékek             NULL             ** STATE_NAME             *** STATE_NAME             *** STATE_FIPS             *** SUB_REGION             *** STATE_ABBR             *** STATE_ABBR             *** STATE_ABBR             *** SPOP1990             I/************************* | 🔇 Kifejezés párbeszédablak                                                                                       |                                                                                                    |                                                                                                    | $\times$ |
|----------------------------------------------------------------------------------------------------|----------------------------------------------------------------------------------------------------|----------------------------------------------------------------------------------------------------|----------------------------------------------------------------------------------------------------|----------|
| = + - / * ^    ( ) '\n' <ul> <li>Értékek megjelenítése</li> <li>Mezők és értékek</li> <li>NULL</li> <li>* AREA</li> <li>* STATE_NAME"    '\n'    "POP1999"    '</li> <li>fő'</li> <li>* AREA</li> <li>* STATE_NAME</li> <li>* STATE_NAME</li> <li>* STATE_NAME</li> <li>* STATE_NAME</li> <li>* STATE_FIPS</li> <li>* SUB_REGION</li> <li>* STATE_ABBR</li> <li>* 2 POP1990</li> </ul> <li>Előnézet: 'Washington</li>                                             | Kifejezés Függvény szerkesztő                                                                                    |                                                                                                    |                                                                                                    |          |
| 5773907 fő'                                                                                                    | = + - / * ^    ( ) '\n'<br>"STATE_NAME"    '\n'    "POP1999"    '<br>fő'<br>Előnézet: 'Washington<br>5773907 fő' | Image: Constraint of the second second se | csoport field<br>Dupla kattintással lehet<br>mezőnevet hozzáadni a<br>Értékek Q Keresés<br>inden egye 10 | : a •    |

ahol:

- "STATE\_NAME" és "POP1999" az attribútum tábla egy-egy mezőjéből érkező dinamikus tartalom (állam neve és népessége)
- || összekapcsolja az egyes részeket
- '\n' sortörés
- ' fő' felhasználó által megadott tetszőleges fix szöveges tartalom

A dialógus ablak bal alsó sarkában az *Előnézet* megmutatja számunkra a várható eredményt, illetve formai hiba esetén hibaüzenetet szolgáltat.

- Kattintsunk az **OK** gombra a Kifejezés párbeszédablakban.
- Figyeljük meg, hogyan változnak a beállítások hatására a térképen megjelenő címkék (államnevek + népesség száma)!

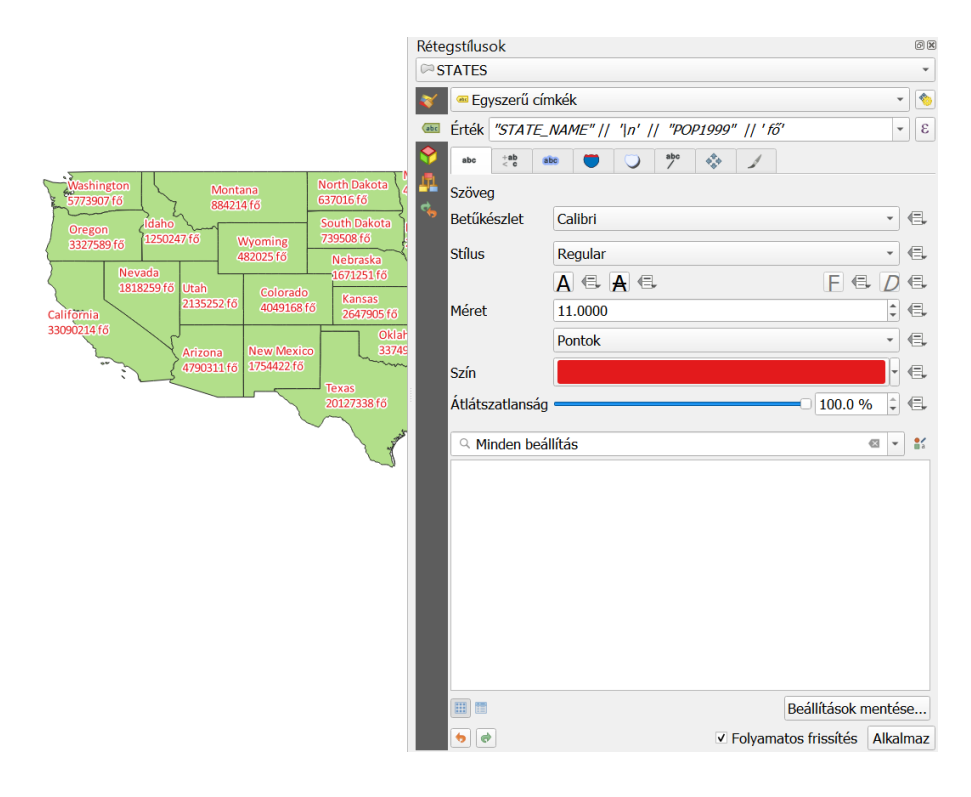

A következő lépésben címkézzük fel az USA városai (CITIES) közül az egyes államok fővárosát. A feladat tehát nem az összes város, csak ezek egy részhalmazának (fővárosok) címkézése. Két megoldás is kipróbálunk: (1) objektumok szűrése a forrás adatból, majd *Egyszerű címkék*, (2) az összes objektumra alkalmazott *Szabály alapú címkézés*.

- 1. Adjuk hozzá a térképünkhöz az USA\CITIES réteget, majd nyissuk meg ennek **Réteg** tulajdonságok ablakát.
- 2. A Forrás lap Elemszűrés a szolgáltatónál részén kattintsunk a Lekérdezés készítése gombra.
- 3. Definiáljuk a lekérdezést az alábbiak szerint:

| 🔇 Réteg tulajdonságok - (                                                                                                | CITIES   Forrás X                                                                                                    | Q Lekérdezés készítés         ×                                                                                             |
|----------------------------------------------------------------------------------------------------|----------------------------------------------------------------------------------------------------|----------------------------------------------------------------------------------------------------|
| ۹                                                                                                    | ▼ Beállítások                                                                                                    | Szolgáltató szűrő beállítása CITIES-re<br>Mezők Értékek                                                                     |
| <ul> <li>1nformáció</li> <li>Forrás</li> <li>Jelrendszer</li> <li>Cimkék</li> <li>Diagramok</li> <li>3D nézet</li> </ul> | <ul> <li>Réteg név CITIES megjelenítés mint CITIES</li> <li>Karakter kódolás ISO-8859-1 •</li> <li>Geometria és koordináta-rendszer</li> <li>Forrás koordináta-rendszer beállítása</li> <li>EPSG:4269 - NAD83 •</li> <li>Térbeli index létrehozása Terjedelem frissítés</li> </ul> | CITY_FIPS<br>CITY_NAME<br>STATE_FIPS<br>STATE_FIPS<br>STATE_CITY<br>TYPE<br>CAPITAL<br>ELEVATION<br>POP1990<br>Hourspue Doc |
| 📔 Mezők                                                                                                    | ▼ Elemszűrés a szolgáltatónál                                                                                                    | ▼ Műveletek                                                                                                    |
| Attributum unap     Összekapcsolások     Sagádtázolá                                                                     | "CAPITAL" = 'Y'                                                                                                    | =     <>     Mint     %     Benne van     Nincs benne       <=                                                              |
| <ul> <li>Segentaroio</li> <li>Műveletek</li> <li>Térképtippek</li> </ul>                                                 |                                                                                                    | Szolgáltató függő szűrő kifejezés "CAPITAL" = 'Y                                                                            |
| <ul> <li>✓ Megjelenítés</li> <li>⊗ Változók</li> </ul>                                                                   | Lekérdezés készítés                                                                                                    |                                                                                                    |
| 📝 Metaadat                                                                                                    | • Stílus • OK Mégse Alkalmaz Súgó                                                                                                    | OK Ieszt Töröl Mégse Súgó                                                                                                   |

4. Az OK gombra kattintva zárjuk be a Réteg tulajdonságok ablakot.

A beállítás (*Elemszűrés a szolgáltatónál*) hatására a CITIES rétegen csak a *fővárosok* (CAPITAL = 'Y') jelennek meg.

- 5. A *Rétegstílusok panel*-en válasszuk ki a *CITIES* réteget, majd a Címkék lapon a legördülő listából az *Egyszerű címkék* módszert és adjuk meg ennek paramétereit:
  - Válasszuk a CITY\_NAME mezőt az Érték listából (azaz az államok nevét jelenítsük meg címkeként)!
  - Állítsunk be tetszőleges *betűtípust, méret*et és *szín*t a Szöveg fülön.
  - Adjunk 1 mm-es Övezetet a szövegek köré az Övezet fülön.

(városnevek)!

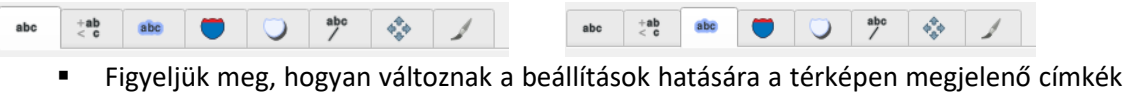

|                                                                                      | Réte | gstílusok          |                           |          | ØX          |
|--------------------------------------------------------------------------------------|------|--------------------|---------------------------|----------|-------------|
|                                                                                      | C    | ITIES              |                           |          | Ŧ           |
|                                                                                      | *    | 📟 Egyszerű címkék  |                           | Ŧ        | 8           |
|                                                                                      | abc  | Érték abc CITY_NAM | E                         | -        | 3           |
| Washington Montana Roth, Dakota<br>Oympta 5773907.fd 884214.fd 637016.fd<br>Gismarck |      | abo                |                           |          |             |
| Salem<br>Oregon (1250247/6) Rierre                                                   |      | Szöveg övezet kés  | szítése 🔍                 |          |             |
| 3327589 fő Boise Nebraska                                                            |      | Méret              | 1.0000                    | <b>*</b> | €,          |
| Nevada Cheyenne 1671251.f6                                                           |      |                    | Milliméter                | *        | €,          |
| Sacramento Utah Colorado Kansas 2647905 fő                                           |      | Szín               |                           | -        | €,          |
| California<br>33090214 fő 4790311 fő Santa Fe<br>3374955 fő                          |      |                    | Övezet kitöltés színezése |          |             |
| (Phoenix New Mexico<br>1754422.fő Texas                                              |      | Átlátszatlanság    | 100.0 %                   | ÷        | €,          |
| 20127338<br>(Aust                                                                    |      | Összekötés stílus  | 🖣 Lekerekített            | Ŧ        | €.          |
| المحور                                                                               |      | Keverés mód        | Normál                    | •        | €.          |
|                                                                                      |      | 🗆 Rajzi hatások    |                           |          | <b>\$</b> t |
|                                                                                      |      |                    |                           |          |             |
|                                                                                      |      |                    |                           |          |             |
|                                                                                      |      |                    |                           |          |             |
|                                                                                      |      |                    |                           |          |             |
|                                                                                      |      |                    |                           |          |             |
|                                                                                      |      |                    |                           |          |             |
|                                                                                      |      |                    |                           |          |             |
|                                                                                      |      |                    |                           |          |             |
|                                                                                      |      | <b>()</b>          | ✓ Folyamatos frissítés    | Alkalı   | maz         |

Most töröljük a korábban megadott *Elemszűrés a szolgáltatónál* feltételt, hogy a CITIES rétegen az összes település megjelenjen.

- 1. Kattintsunk a *Rétegek panel*-ben a *CITIES* réteg melletti *Szűrő* gombra. A megnyíló *Lekérdezés készítés* dialógus ablakban a Törlés, majd az OK gombra.
- 2. A *Rétegstílusok panel*-en válasszuk ki a *CITIES* réteget, majd a Címkék lapon a legördülő listából az *Szabály alapú címkézés* módszert.
  - Kattintsunk duplán a meglévő egyetlen szabályra (vagy ha nem látunk ilyet, adjunk hozzá egyet a gombra kattintva).
  - Adjuk meg a szabály paramétereit az alábbiak szerint (a Kifejezésszerkesztő a Szűrő melletti e gombra kattitnva érhető el):

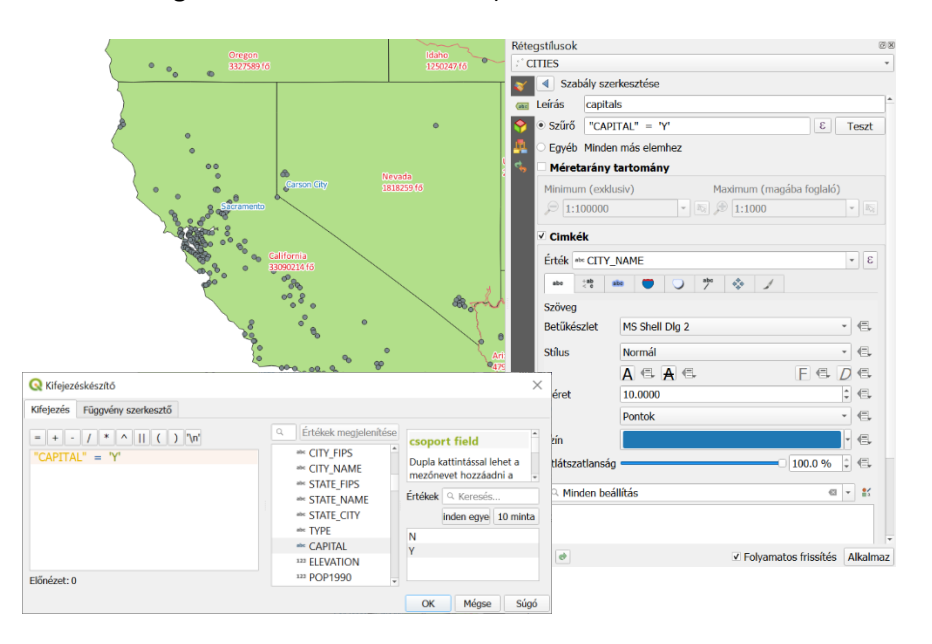

Próbáljuk ki a különböző címke elhelyezési opciókat is az Elhelyezés fülön.

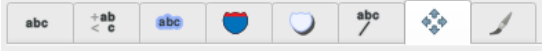

Láthatjuk, hogy ezekkel a beállításokkal az összes város szimbóluma megjelenik a térképen, címke viszont csak a fővárosok (CAPITAL = 'Y') mellett látható.

#### FELADAT (3)

- A) Módosítsuk 12 pontos megjelenítésre és kisbetűsre a CITIES réteg feliratait. Próbáljuk ki a különböző nagyításokat, nézzük meg, hogyan változnak a feliratok! (cities\_label.qml)
- B) Feliratozzuk a STATES réteget a STATE\_ABBR (Államnév rövidítés) oszlop adataival! A felirat legyen fehér, és adjuk meg jól láthatóra a betűk méretét! Nézzük meg az Elhelyezés fület! A feliratok elhelyezésénél most más opciók vannak, mint az előző feladatban lévő réteg esetén. Mi lehet ennek az oka? Próbáljuk ki ezeket! (states\_label.qml)
- C) Nyissuk meg a LAKES réteget! Adjunk neki kék kitöltő és keretvonal színt a szimbólum beállításoknál! Feliratozzuk a tavak nevével sötétkék feliratokkal, úgy, hogy jól látható legyen! A STATES réteg feliratait kapcsoljuk ki, hogy a tavak jól láthatóak legyenek. (Nincsenek címkék opció). (lakes\_label.qml)

#### ELLENŐRZŐ KÉRDÉSEK:

- Milyen lehetőségek vannak a vektoros objektumok mennyiségi attribútumok alapján történő osztályozásának?
- Hogyan határozhatjuk meg a mennyiségi osztályok határait?
- Mit értünk szabály alapú címkézésen?
- Feladat (1) (3)

#### KAPCSOLÓDÓ VIDEÓLECKÉK:

 A vektoros objektumok stilizálását és címkézését bemutató videó tutorial (GIS3\_label.mp4) 19:56

#### AJÁNLOTT IRODALOM:

- QGIS User Guide <u>https://docs.qgis.org/3.10/en/docs/user\_manual/</u>
- QGIS Training Manual <u>https://docs.qgis.org/3.10/en/docs/training\_manual/</u>